## **Cisco XDR configureren en problemen oplossen met Secure Firewall release 7.2**

### Inhoud

Inleiding Voorwaarden Vereisten Gebruikte componenten Achtergrond Configureren Verifiëren

### Inleiding

Dit document beschrijft hoe u Cisco XDR kunt integreren en problemen kunt oplossen met de integratie van Cisco Secure Firewall in Secure Firewall 7.2.

### Voorwaarden

#### Vereisten

Cisco raadt kennis van deze onderwerpen aan:

- Firepower Management Center (FMC)
- Cisco Secure-firewall
- Optionele virtualisatie van afbeeldingen
- Secure Firewall en VCC moeten zijn gelicentieerd

#### Gebruikte componenten

- Cisco Secure-firewall 7.2
- Firepower Management Center (FMC) 7.2
- Security Services exchange (SSE)
- Cisco XDR router
- Smart License Portal
- Cisco Threat Response (CTR)

De informatie in dit document is gebaseerd op de apparaten in een specifieke laboratoriumomgeving. Alle apparaten die in dit document worden beschreven, hadden een opgeschoonde (standaard)configuratie. Als uw netwerk live is, moet u zorgen dat u de potentiële impact van elke opdracht begrijpt.

### Achtergrond

Release 7.2 omvat wijzigingen in de manier waarop Secure Firewall in Cisco XDR en Cisco XDR Orchestration wordt geïntegreerd:

| Feature                                                    | Beschrijving                                                                                                    |
|------------------------------------------------------------|----------------------------------------------------------------------------------------------------|
| Verbeterde Cisco XDR integratie, Cisco XDR<br>orkestratie. | We have streamlined the SecureX integration process. Now, as long as you already have a SecureX account, you just choose your cloud region on the new Integration > SecureX page, click Enable SecureX, and authenticate to SecureX. The option to send events to the cloud, as well as to enable Cisco Success Network and Cisco Support Diagnostics, are also moved to this new page. When you enable SecureX integration on this new page, licensing and management for the systems's cloud connection switches from Cisco Smart Licensing to SecureX. If you already enabled SecureX the "old" way, you must disable and re-enable to get the benefits of this cloud connection management. Note that this page also governs the cloud region for and event types sent to the Secure Network Analytics (Stealthwatch) cloud using Security Analytics and Logging (SaaS), even though the web interface does not indicate this. Previously, these options were on System > Integration > Cloud Services. Enabling SecureX does not affect communications with the Secure Network Analytics cloud; you can send events to both. The management center also now supports SecureX orchestrationâ€"a powerful drag-and-drop interface you can use to automate workflows across security tools. After you enable SecureX, you can enable orchestration. |

Raadpleeg 7.2 volledige <u>Releaseopmerkingen</u> om alle functies in deze release te controleren.

### Configureren

Zorg ervoor dat deze URL's zijn toegestaan op uw omgeving, voordat u de integratie start:

Amerikaanse regio

- api-sse.cisco.com
- eventing-ingest.sse.itd.cisco.com

EU-regio

- api.eu.sse.itd.cisco.com
- eventing-ingest.eu.sse.itd.cisco.com

APJ-regio

- api.apj.sse.itd.cisco.com
- eventing-ingest.apj.sse.itd.cisco.com

**Stap 1.** Het integratielogboek in het VCC starten. Ga naar **Integratie**>**Cisco XDR**, selecteer de regio waar u verbinding wilt maken (VS, EU of APJC), selecteer het type gebeurtenissen dat u wilt doorsturen naar Cisco XDR en selecteer vervolgens **Cisco XDR inschakelen:** 

| Ę. | Firewall<br>Integration     | Management Cent<br>/ SecureX             | Overview                                                                                                    | Analysis                                                                                                    | Policies                                           | Devices                             | Objects           | Integration                                                                                                    |
|----|-----------------------------|------------------------------------------|----------------------------------------------------------------------------------------------------|----------------------------------------------------------------------------------------------------|----------------------------------------------------|-------------------------------------|-------------------|----------------------------------------------------------------------------------------------------|
|    | Secure                      | X Setup                                  |                                                                                                    |                                                                                                    |                                                    |                                     |                   | Cisco Cloud Support                                                                                                    |
|    | This feature<br>ribbon. Lea | e allows Secure Firewall M<br>arn more 🖸 | anagement Center to in                                                                                                    | tegrate with oth                                                                                                    | her SecureX s                                      | ervices via Sec                     | cureX             | The Management Center establishes a secure connection to<br>additional service offerings from Cisco. The Management Ce<br>connection at all times. You can turn off this connection at ar |
|    | 1 0                         | loud Region                              | This setting determines where events are sent to, if configured to send<br>to the cloud, as well as data generated by the Cisco Success Network<br>and Cisco Support Dispensition tools.                                                                                                    |                                                                                                    |                                                    |                                     |                   | Cisco Support Diagnostics. Disabling these services will<br>these additional cloud service offerings.                                                                                     |
|    |                             |                                          |                                                                                                    | ignostics tools.                                                                                                    |                                                    |                                     |                   | Enable Cisco Success Network                                                                                                    |
|    |                             |                                          | Current Region                                                                                                    | -east-1 (US Re                                                                                                    | egion)                                             | ~                                   |                   | Enable Cisco Support Diagnostics                                                                                                    |
|    | 2 Sr                        | ecureX Enablement                        | After completing this of the bottom of each part of each part of each part of each part of the bottom of each part of the bottom of the bottom | configuration, the optimized for US Register the optimized for US Register the optimized for US Register the optimized for the optimized for the optimized f | he SecureX rit<br>con. You will ne<br>take effect. | obon will show                      | up at<br>ir       |                                                                                                    |
|    | 3 E                         | vent Configuration                       | <ul> <li>Send events to the</li> <li>Intrusion event</li> <li>File and malwate</li> <li>Connection Event</li> <li>Security</li> <li>All</li> <li>View your Ciscon View your Event</li> </ul>                                                                                                    | e cloud<br>ts<br>are events<br>ents<br>o Cloud configu<br>ts in SecureX                                                                                                    | uration                                            |                                     |                   |                                                                                                    |
|    | 4 0                         | rchestration                             | Enable SecureX orche<br>workflows that interac<br>Management Center.                                                                                                    | stration to allow<br>t with various re<br>Learn more rs                                                                                                    | w SecureX use<br>esources in th                    | ers to build auto<br>e Secure Firew | omated<br>vall Ho | ow To                                                                                                    |

Bericht dat de veranderingen niet worden toegepast, tot uitgezocht u Save .

**Stap 2.** Nadat Save is geselecteerd, wordt u doorgestuurd naar de geautoriseerde locatie van uw VCC in uw Cisco XDR-account (u moet vóór deze stap inloggen op de Cisco XDR-account). Selecteer **FMC autoriseren**:

## Grant Application Access

Please verify the code provided by the device.

## 21D41262

The application **FMC** would like access to your SecureX account. Specifically, **FMC** is requesting the following:

- casebook: Access and modify your casebooks
- enrich: Query your configured modules for threat intelligence (enrich:read)
- global-intel: Access AMP Global Intelligence
- inspect: Extract Observables and data from text (inspect:read)
- integration: Manage your modules (integration:read)
- notification: Receive notifications from integrations
- orbital: Orbital Integration.
- private-intel: Access Private Intelligence
- profile: Get your profile information
- registry: Manage registry entries (registry/user/ribbon)
- response: List and execute response actions using configured modules
- sse: SSE Integration. Manage your Devices.
- telemetry: collect application data for analytics (telemetry:write)
- users: Manage users of your organisation (users:read)

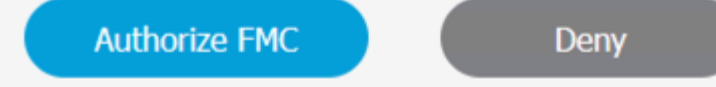

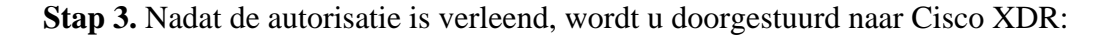

# Client Access Granted

You granted the access to the client. You can close this window.

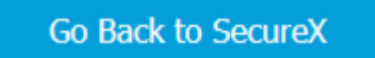

Als u meerdere Orgs hebt, krijgt u de landingspagina van Cisco XDR om de organisatie te selecteren waar u uw FMC en Secure Firewall-apparaten wilt integreren:

| Select Organization                                                                                 |      |
|----------------------------------------------------------------------------------------------------|------|
| You are a member of 7 organizations.                                                                |      |
| DaniebenTG<br>Last login: 42 seconds ago                                                            |      |
| Cisco Demo<br>Last login: 1 day ago                                                                 |      |
| CX Technical Leaders<br>Last login: 1 day ago                                                       |      |
|                                                                                                    |      |
| Pending Invitations                                                                                 |      |
| You have 0 pending invitations.                                                                     |      |
| Matched Organizations                                                                               |      |
| There are no suggested matched organizations for your email domain. We recommend that you contact a | Secu |

Create Organization >

**Stap 4.** Nadat de Cisco XDR-organisatie is geselecteerd, wordt u opnieuw doorgestuurd naar het VCC en krijgt u het bericht dat aangeeft dat de integratie is geslaagd:

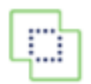

Devices

| SecureX Integration                                      |                                                                                                    |  |  |  |  |  |
|----------------------------------------------------------|----------------------------------------------------------------------------------------------------|--|--|--|--|--|
| SecureX Setup                                            |                                                                                                    |  |  |  |  |  |
| This feature allows Secure Firewall ribbon. Learn more 더 | Management Center to integrate with other SecureX services via Secu                                                                                                    |  |  |  |  |  |
| 1 Cloud Region                                           | This setting determines where events are sent to, if configured to s to the cloud, as well as data generated by the Cisco Success Netw and Cisco Support Diagnostics tools. |  |  |  |  |  |
|                                                          | Current Region us-east-1 (US Region) ~                                                                                                    |  |  |  |  |  |
| 2 SecureX Enablement                                     | After completing this configuration, the SecureX ribbon will show u<br>the bottom of each page. Learn more 🖸<br>SecureX is enabled for US Region.                           |  |  |  |  |  |
| 3 Event Configuration                                    | <ul> <li>Send events to the cloud</li> <li>Intrusion events</li> <li>File and malware events</li> <li>Connection Events</li> <li>Security</li> <li>All I</li> </ul>         |  |  |  |  |  |
|                                                          | View your Cisco Cloud configuration<br>View your Events in SecureX                                                                                                    |  |  |  |  |  |

### Verifiëren

Zodra de integratie is voltooid, kunt u het lint uitvouwen onder aan de pagina:

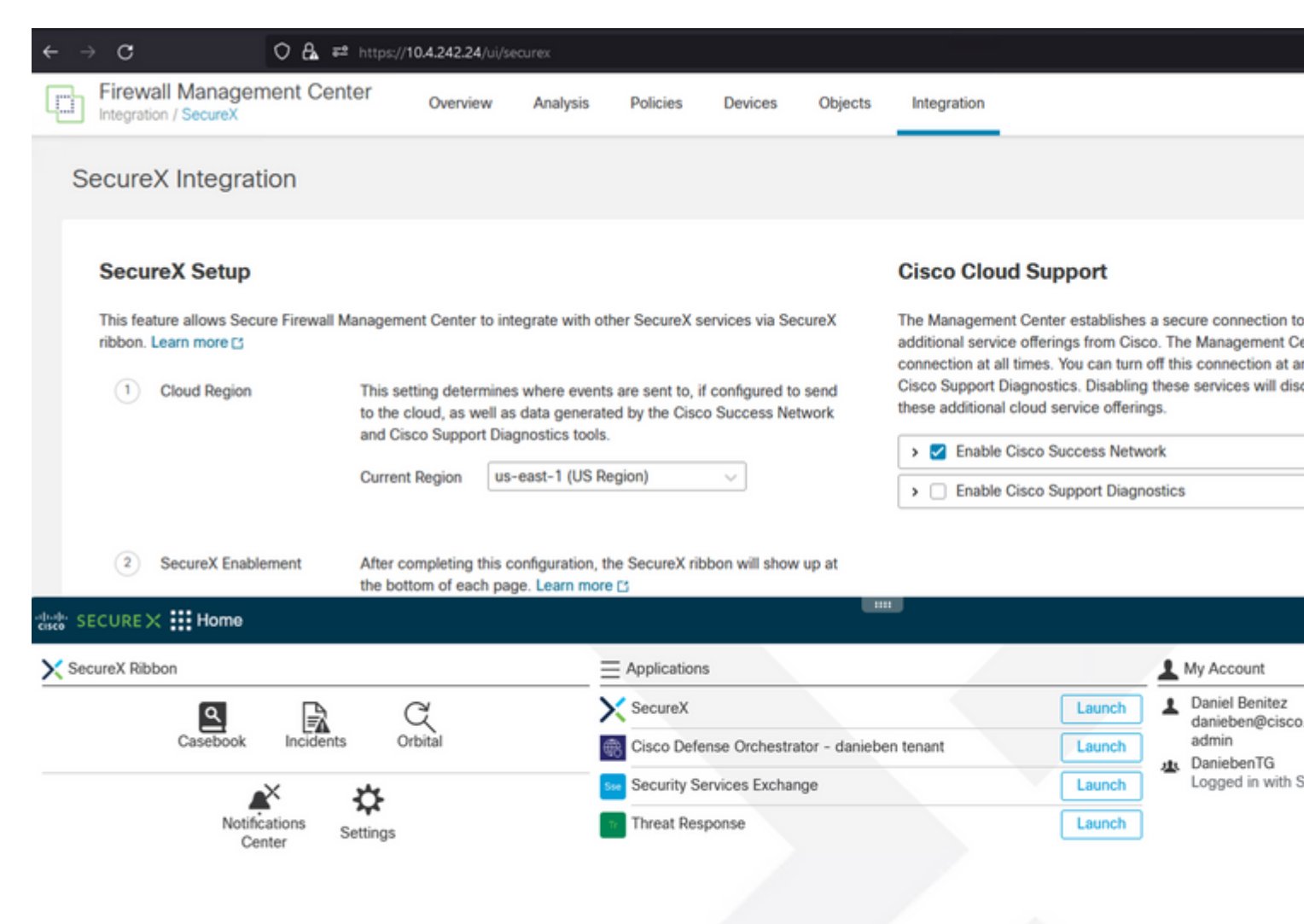

Op het **lint**, lanceer **Security Services Exchange** en onder **Apparaten** moet u zowel de FMC en Secure Firewall zien die u zojuist hebt geïntegreerd:

| cisco Sec          | curity S      | ervices | s Exchange Devices | Cloud Services | Events       | Audit Log |              |                  |                       |
|--------------------|---------------|---------|--------------------|----------------|--------------|-----------|--------------|------------------|-----------------------|
| Devices f          | or <u>Dan</u> | iebenT  | G                  |                |              |           |              |                  |                       |
| ▼ Q 0<br>0 Rows Se | Device Na     | me / ID |                    |                |              |           |              |                  |                       |
| 0                  | %             |         | Name <             | Тур            | 10           | Version   | Status       | Cloud Connectivi | Description           |
| 0                  | >             | 1       | MexAmp-FTD         | Cise           | co Firepower | 7.2.0     | C Registered | 2022-08-31 02:35 | 10.4.242.25 MexAmp-FT |
|                    |               |         |                    |                |              |           |              |                  |                       |

#### Over deze vertaling

Cisco heeft dit document vertaald via een combinatie van machine- en menselijke technologie om onze gebruikers wereldwijd ondersteuningscontent te bieden in hun eigen taal. Houd er rekening mee dat zelfs de beste machinevertaling niet net zo nauwkeurig is als die van een professionele vertaler. Cisco Systems, Inc. is niet aansprakelijk voor de nauwkeurigheid van deze vertalingen en raadt aan altijd het oorspronkelijke Engelstalige document (link) te raadplegen.